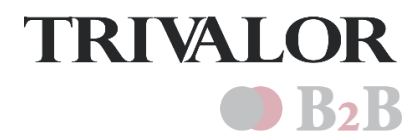

# MANUAL DE APOIO AO PROCESSO BIZAGI DE CONSULTAS PERIÓDICAS

# Grupo Trivalor - B2B, Sistemas de Informação

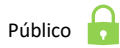

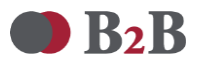

# ÍNDICE

| 1 |     | ENQ  | UADRAMENTO                                        | 3  |
|---|-----|------|---------------------------------------------------|----|
| 2 |     | FLUX | XO DO PROCESSO                                    | 3  |
| 3 |     | TAR  | EFAS A REALIZAR NO PROCESSO                       | 4  |
|   | 3.2 | 1    | Carregar Ficheiro com o Planeamento das Consultas | 4  |
|   | 3.2 | 2    | Validar Datas de Exames Periódicos                | 7  |
| 4 |     | CON  | ISULTAS DO PROCESSO                               | 9  |
|   | 4.2 | 1    | Consulta sobre Ficheiros Excel integrados         | 9  |
|   | 4.2 | 2    | Consultas com informações dos casos1              | 10 |

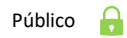

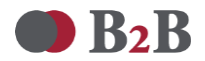

## **1 ENQUADRAMENTO**

O presente Manual foi elaborado pela B2B, Nutrimais, Lda, empresa de Serviços Partilhados do Grupo Trivalor, área de Sistemas de Informação (B2B SI), e destina-se a servir de auxílio às Empresas do Grupo Trivalor para validação de datas de consultas de Medicina no Trabalho no Processo de Consultas Periódicas, na aplicação Bizagi.

Este processo inicia com a integração de um ficheiro Excel em Bizagi, com sugestões de datas propostas pela Empresa de Medicina no Trabalho para realização das consultas periódicas, por trabalhador. As chefias terão de validar as datas ou propor novas datas. As respostas de todas as Áreas de Recursos Humanos são agregadas e enviadas para a Empresa de Medicina no Trabalho através de ficheiro Excel. Caso a consulta se realize, o caso encerra. Caso não, a necessidade de agendamento voltará a integrar um outro ficheiro subsequente em Bizagi.

# 2 FLUXO DO PROCESSO

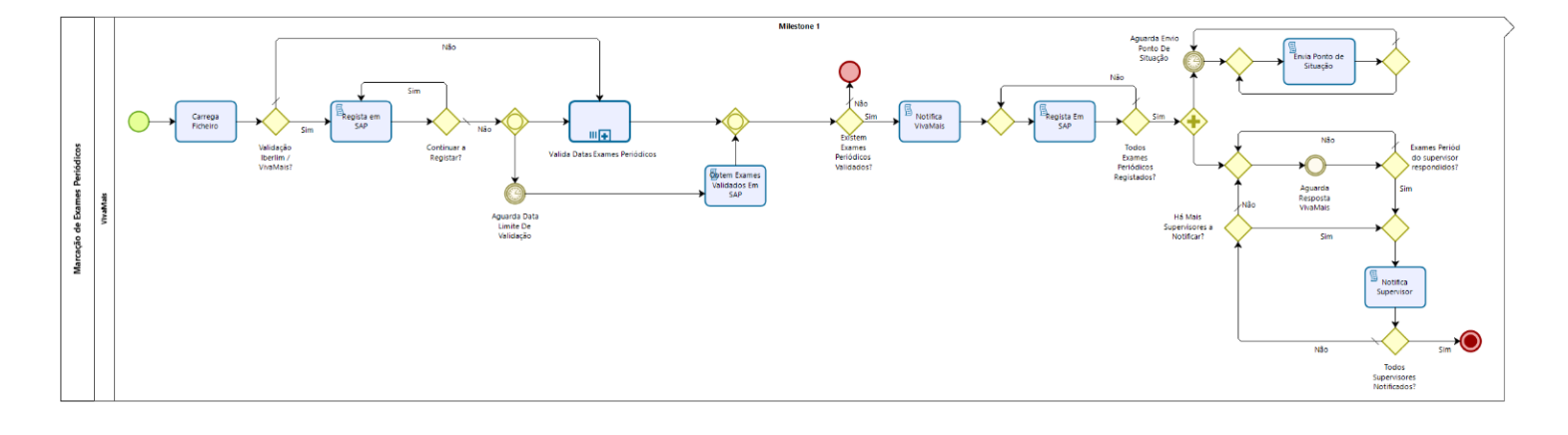

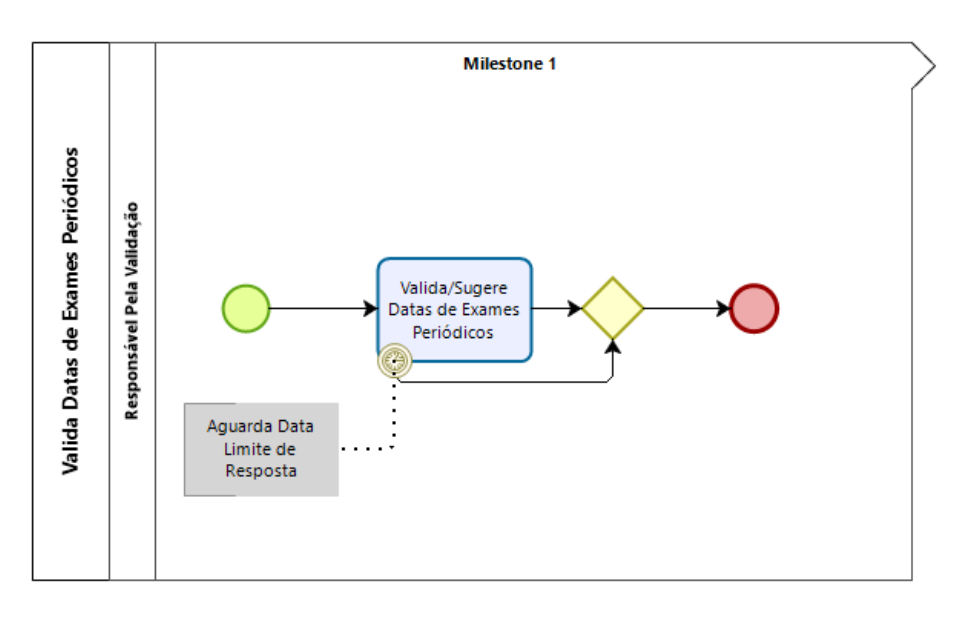

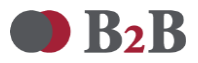

# **3 TAREFAS A REALIZAR NO PROCESSO**

Para efetuar login na aplicação Bizagi:

Link: <a href="https://tvlbpm.trivalor.pt/TVLBPM/">https://tvlbpm.trivalor.pt/TVLBPM/</a>

Utilizador: colocar o nome do utilizador que lhe foi atribuído

Palavra-passe: colocar a palavra-passe que lhe foi atribuída

**Domínio:** selecionar "Clientes"

| bizog                                                           | JI   |
|-----------------------------------------------------------------|------|
| Por favor, digite suas informações de conta p<br>iniciar sessão | para |
| Utilizador                                                      |      |
| Palavra-passe                                                   |      |
| Domínio                                                         |      |
| Clientes                                                        | ~    |
| Iniciar sessão                                                  |      |

#### 3.1 CARREGAR FICHEIRO COM O PLANEAMENTO DAS CONSULTAS

Esta tarefa é da responsabilidade da Empresa de Medicina no Trabalho, que deve integrar na aplicação Bizagi um ficheiro Excel com o planeamento dos dias, horas e locais para realização de consultas de medicina no trabalho.

• Na barra horizontal superior clicar em "Novo Caso" e depois no ícone "Todos os processos"

| 🔁 Caixa de entrada | 🛱 Novo Caso |       | o Caso 🔹 🔍 C | onsultas 🔻                                                                                                    |
|--------------------|-------------|-------|--------------|----------------------------------------------------------------------------------------------------|
|                    |             | entes | $\odot$      | In the second second se |
|                    |             | so    | Processo     | Todos os processos                                                                                                    |

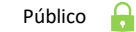

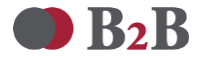

• Selecionar o processo "Marcação de Exames Periódicos"

| 🕢 Caixa d | de entrada 🛱 Novo Caso 🔹 Q 🤆    | Consultas 🔻 |
|-----------|---------------------------------|-------------|
|           | Q                               |             |
|           | Todos os processos              | Ativida     |
|           | Novo Caso> B2B> HRLink          |             |
|           | Contactos RH                    |             |
|           | Contratação                     |             |
|           |                                 |             |
|           | 🛗 Marcação de Exames Periódicos | لیا<br>ا    |
|           | Registo de Insistência          |             |

• Clicar no ícone para efetuar o upload do ficheiro Excel com o planeamento e depois clicar em "Escolher ficheiro". Depois do ficheiro selecionado clicar em "Carregar"

| Marcação de Exames Periódicos > Carrega Ficheiro |                                                 |
|--------------------------------------------------|-------------------------------------------------|
| ✓ Dados de Registo                               |                                                 |
| Criado Por: ADMBIZAGI Data De Regi               | isto: 14/05/2021                                |
| Ficheiro Agendamento:                            | Carregar um arquivo ×                           |
| V Colaboradores                                  | Selecionar um arquivo                           |
| Nenhum registro                                  | Escolher ficheiro il enhum ficheiro selecionado |
|                                                  |                                                 |
|                                                  | Carregar Cancelar                               |

**NOTA:** A integração do ficheiro poderá dar origem a erros relacionados com a formatação de campos ou com a descrição da página - tem de ser **Folha1**. A aplicação detalha os erros, caso existam.

Os campos "Data Prevista Exame", "Hora Prevista Exame" e "Local do Exame" são campos obrigatórios, referentes ao planeamento das consultas.

| F                   | Y                     | Z                     |                            |
|---------------------|-----------------------|-----------------------|----------------------------|
| Data Ultima Consi 💌 | Data Prevista Exame 🔻 | Hora Prevista Exame 🔻 | Eormatação obrigatória das |
| 09/01/2020 00:00    | 17/03/2021            | 11:00                 |                            |
| 09/01/2020 00:00    | 18/03/2021            | 12:00                 | colunas F, Y e Z           |
| 07/03/2018 00:00    | 23/03/2021            | 17:00                 |                            |
|                     | 24/03/2021            | 18:00                 |                            |

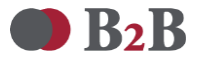

Vai surgir a lista dos trabalhadores que serão integrados. Clicar em "Próximo" para submeter o ficheiro

| Nome           | Data       | Prevista |   | Local | Código Subárea | Código Empresa | Email Gerente<br>Unidade | Email Do<br>Aprovador |
|----------------|------------|----------|---|-------|----------------|----------------|--------------------------|-----------------------|
| MARIA ROSA TAV | 17/03/2021 | 11:00    | ٢ | Local | 8060           | 4000           | marisa.martins@          | marisa.martins@       |
| RUBEN ALEXAND  | 18/03/2021 | 12:00    | ٩ | Local | 8060           | 4000           | marisa.martins@          | marisa.martins@       |
| ANA PAULA AMA  | 23/03/2021 | 17:00    | ٢ | Local | 1935           | 4000           | marisa.martins@          | marisa.martins@       |
| ALBERTINA MARI | 24/03/2021 | 18:00    | ٢ | Local | 1935           | 4000           | marisa.martins@          | marisa.martins@       |

Após integração do ficheiro os utilizadores responsáveis pela validação do planeamento terão <u>5 dias úteis</u> para tratar os casos do processo. Findo este tempo, é gerado de forma automática um ficheiro Excel com os dados dos trabalhadores cujas datas de consultas foram validadas ou, em alternativa, propostas novas datas. Esse ficheiro será enviado para a Empresa de Medicina no Trabalho por email (ver exemplo infra).

| Marcação de Consultas Periódicas - Caso Nº 781   |             |                     |                        |         |
|--------------------------------------------------|-------------|---------------------|------------------------|---------|
| B2B-ADM Bizagi DEV                               | ← Responder | ≪ Responder a Todos | ightarrow Reencaminhar |         |
| Para B2B-Marisa Martins (Sistemas de Informação) |             |                     | sex 14/05/202          | 1 16:05 |
| ConsultasPeriodicas.xlsx<br>11 KB                |             |                     |                        |         |

Considere o ficheiro em anexo para efetivar o agendamento das consultas periódicas, ou avaliar a possibilidade de agendar para as datas sugeridas pelas chefias do trabalhador, conforme aplicável.

Os trabalhadores relativamente aos quais os casos não foram tratados nos 5 dias úteis irão continuar com a necessidade de planeamento ativa, sendo que os respetivos planeamentos de consultas serão integrados em Bizagi em ficheiros subsequentes.

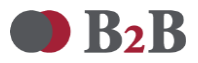

#### 3.2 VALIDAR DATAS DE EXAMES PERIÓDICOS

• Aceder ao nº do caso indicado no email recebido e efetuar login em Bizagi

|   | Notifi    | cação de   | e Consultas de N   | ledicina no | o Trabalho Por      | Validar       |                 |                     |                            |          |
|---|-----------|------------|--------------------|-------------|---------------------|---------------|-----------------|---------------------|----------------------------|----------|
|   |           | B2B-ADM    | M Bizagi DEV       |             |                     |               | S Responder     | ≪ Responder a Todos | $\rightarrow$ Reencaminhar |          |
|   | BB        | Para       |                    |             |                     |               |                 |                     | ter 25/05/20               | 21 11:17 |
| ~ | Solicita- | se a sua a | apreciação ao caso | abaixo iden | tificado para valic | lação de data | as de consultas |                     |                            |          |

 Validar as datas de consultas por trabalhador. É possível validar todas as consultas de uma só vez, clicando na opção "Validar Todas As Consultas" ou invalidar todas as consultas, clicando na opção "Invalidar Todas As Consultas"

| Valid | a Datas de Exa | mes Periódicos                | > Valida > Suger          | e Datas de Exames Periódio | cos                  |                            |                             |                              |                               |
|-------|----------------|-------------------------------|---------------------------|----------------------------|----------------------|----------------------------|-----------------------------|------------------------------|-------------------------------|
|       |                |                               | Vali                      | idar Todas As Consultas    | Invalidar Todas As ( | Consultas                  |                             |                              |                               |
| ×     | Colaborado     | res                           |                           |                            |                      |                            |                             |                              |                               |
|       | Nome           | Data Da<br>Última<br>Consulta | Data<br>Prevista<br>Exame | Local Do Exame             | Data Válida          | Nova Data<br>Prevista (De) | Nova Data<br>Prevista (Até) | Novo<br>Local<br>De<br>Exame | Outro<br>Local<br>De<br>Exame |
| :     |                | 22/05/2020                    | 23/03/2021<br>17:00       | Local                      | 🔵 Sim 🔵 Não          |                            |                             |                              |                               |
| :     |                | 09/03/2020                    | 24/03/2021<br>18:00       | Local                      | 🔵 Sim 🔵 Não          |                            |                             |                              |                               |
| /     | ¢ Ģ            | -                             |                           |                            |                      |                            |                             |                              |                               |

 Caso seja para não validar a consulta e propor uma nova data e/ou local para realização do exame, selecionar a linha do trabalhador até ficar a cinzento e depois clicar no ícone do lápis

| oradores |                               |                                                  |                                                                                                    |                                                                                                    |                                                                                                    |                                                                                                    |                                                                                                    |                                                                                                    |
|----------|-------------------------------|--------------------------------------------------|----------------------------------------------------------------------------------------------------|----------------------------------------------------------------------------------------------------|----------------------------------------------------------------------------------------------------|----------------------------------------------------------------------------------------------------|----------------------------------------------------------------------------------------------------|----------------------------------------------------------------------------------------------------|
|          |                               |                                                  |                                                                                                    |                                                                                                    |                                                                                                    |                                                                                                    |                                                                                                    |                                                                                                    |
| me       | Data Da<br>Última<br>Consulta | Data<br>Prevista<br>Exame                        | Local Do Exame                                                                                                    | Data Válida                                                                                                    | Nova Data<br>Prevista (De)                                                                                                    | Nova Data<br>Prevista (Até)                                                                                                    | Novo<br>Local<br>De<br>Exame                                                                                                    | Outro<br>Local<br>De<br>Exame                                                                                                    |
| 2        | 2/05/2020                     | 23/03/2021<br>17:00                              | Local                                                                                                    | 🔾 Sim 🔿 Não                                                                                                    |                                                                                                    |                                                                                                    |                                                                                                    |                                                                                                    |
| O        | 9/03/2020                     | 24/03/2021<br>18:00                              | Local                                                                                                    | Sim 🔘 Não                                                                                                    |                                                                                                    |                                                                                                    |                                                                                                    |                                                                                                    |
|          | me 2<br>2                     | me Utima<br>Consulta<br>22/05/2020<br>09/03/2020 | Data Da<br>Utima<br>Consulta         Data<br>Prevista<br>Exame           22/05/2020         23/03/2021<br>17:00           09/03/2020         24/03/2021<br>18:00 | me Utima Prevista Exame Local Do Exame 22/05/2020 23/03/2021 Local<br>09/03/2020 24/03/2021 Local<br>Local Local Local Local Local Local<br>09/03/2020 24/03/2021 Local<br>18:00 Local | me Utima Prevista Exame Local Do Exame Data Válida<br>22/05/2020 23/03/2021 Local Sim Não<br>09/03/2020 24/03/2021 Local Sim Não | me Utima Consulta Exame Local Do Exame Data Válida Nova Data Prevista (De) 22/05/2020 23/03/2021 Local Sim Não 09/03/2020 24/03/2021 Local Sim Não | me Ultima Prevista<br>Consulta Prevista<br>22/05/2020 23/03/2021<br>17:00 Local Do Exame Data Válida Nova Data Prevista (De) Prevista (Até)<br>09/03/2020 24/03/2021<br>18:00 Local Sim Não | me Data Da<br>Data Da<br>Consulta Prevista<br>Consulta Prevista<br>22/05/2020 23/03/2021<br>17:00 Local Sim Não<br>09/03/2020 24/03/2021<br>18:00 Local Sim Não |

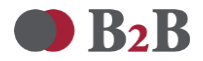

Vai aparecer a tabela abaixo. Clicar no ícone do canto superior direito para expandir a janela e visualizar todas as informações:

| uniuaue.                |                  | Unidade:                    |            |  |
|-------------------------|------------------|-----------------------------|------------|--|
| Nome<br>Supervisor:     |                  | Email Supervisor:           |            |  |
| Telefone<br>Supervisor: |                  | Data Da Última<br>Consulta: | 22/05/2020 |  |
| Data Prevista<br>Exame: | 23/03/2021 17:00 | Local Do Exame:             | Local      |  |
| Data de<br>Nascimento:  | 07/10/1970       |                             |            |  |
| Dados De V              | alidação         |                             |            |  |
| Data Válida:            | 🔵 Sim 🔵 Não      |                             |            |  |
|                         |                  |                             |            |  |
|                         |                  |                             |            |  |

Na opção "Data Válida" colocar um pisco no "Não" e depois definir intervalo de datas, horas e local para realização da consulta (caso seja diferente do local proposto pela Empresa de Medicina no Trabalho). Depois clicar em "Guardar":

| 💌 Dados De Validação     |             |       |                           |            |             |       |
|--------------------------|-------------|-------|---------------------------|------------|-------------|-------|
| Data Válida:             | 🔵 Sim 🧿 Não |       |                           |            |             |       |
| Nova Data Prevista (De): | 26/05/2021  | 09:00 | Nova Data Prevista (Até): | 27/05/2021 | 18:00       | •     |
| Novo Local De Exame:     | Selecione   |       | •                         |            |             |       |
|                          |             |       |                           |            |             |       |
|                          |             |       |                           |            | Guardar Car | celar |
|                          |             |       |                           |            | Courses     | celui |

Valida Datas de Exames Periódicos > Valida > Sugere Datas de Exames Periódicos

| ~ ( | Colaborad | ores                          |                           |                   |             |                         |                          |                                                   |
|-----|-----------|-------------------------------|---------------------------|-------------------|-------------|-------------------------|--------------------------|---------------------------------------------------|
|     | Nome      | Data Da<br>Última<br>Consulta | Data<br>Prevista<br>Exame | Local Do<br>Exame | Data Válida | Nova Data Prevista (De) | Nova Data Prevista (Até) | Novo Outro<br>Local Local<br>De De<br>Exame Exame |
| :   |           | 22/05/2020                    | 23/03/2021<br>17:00       | Local             | 🔵 Sim 💿 Não | 26/05) 09:00            | 27/05) 18:00             | Se •                                              |
| :   |           | 09/03/2020                    | 24/03/2021<br>18:00       | Local             | 🗿 Sim 🔵 Não |                         |                          |                                                   |
|     | 6         |                               |                           |                   |             |                         |                          |                                                   |

• Validar todas as linhas com planeamento de consultas por trabalhador e depois clicar em "Próximo"

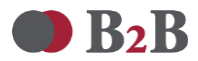

## 4 CONSULTAS DO PROCESSO

#### 4.1 CONSULTA SOBRE FICHEIROS EXCEL INTEGRADOS

Através da consulta "Consultas Periódicas – Importação de Ficheiro" a Empresa de Medicina no Trabalho terá a possibilidade de consultar informações relacionadas com a integração do ficheiro Excel dos planeamentos das consultas. <u>Para o efeito:</u>

- 1) Na barra horizontal superior clicar em "Consultas"
- 2) Selecionar "Aplicação"
- 3) Selecionar a consulta "Consultas Periódicas Importação de Ficheiro

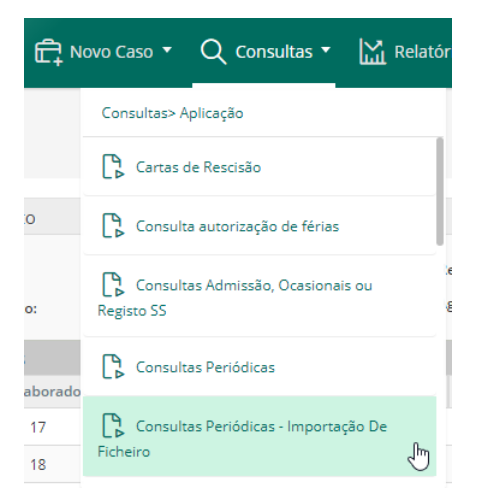

4) Colocar um pisco em "Ver tudo" para que o sistema retorne informações dos campos identificados

| onsultas Periód                     | licas - Importação De F          | icheiro |                                 |              |        |                                     |            | >        |
|-------------------------------------|----------------------------------|---------|---------------------------------|--------------|--------|-------------------------------------|------------|----------|
|                                     |                                  |         |                                 |              |        |                                     |            | Ver tudo |
| Caso Criado Por:                    | Selecione                        | • 🔽     | Data De Criação (de):           | dd/MM/yyyy   | ···· 2 | Data De Criação (até):              | dd/MM/yyyy |          |
| Utilizador Importação<br>Ficheiro:  | Selecione                        | • 🛛     | Data Importação Ficheiro (de):  | dd/MM/yyyy   | iii 🗹  | Data Importação Ficheiro<br>(até):  | dd/MM/yyyy |          |
| Utilizador Envio Para<br>Validação: | Selecione                        | • 🗹     | Data Envio Para Validação (de): | dd/MM/yyyy   |        | Data Envio Para Validação<br>(até): | dd/MM/yyyy |          |
| Estado do caso:                     | ALL Pendente Cancelac<br>Fechado | do      |                                 |              |        |                                     |            |          |
|                                     |                                  |         |                                 |              |        |                                     |            |          |
|                                     |                                  |         |                                 | Buscar Claro |        |                                     |            |          |

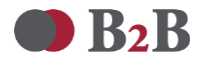

#### 4.2 CONSULTAS COM INFORMAÇÕES DOS CASOS

Através da consulta "Consultas Periódicas" as Empresas terão a possibilidade de consultar informações relacionadas com os casos de trabalhadores para os quais validaram consultas. <u>Para o efeito:</u>

- 1) Na barra horizontal superior clicar em "Consultas"
- 2) Selecionar "Outras entidades"
- 3) Selecionar a consulta "Consultas Periódicas"

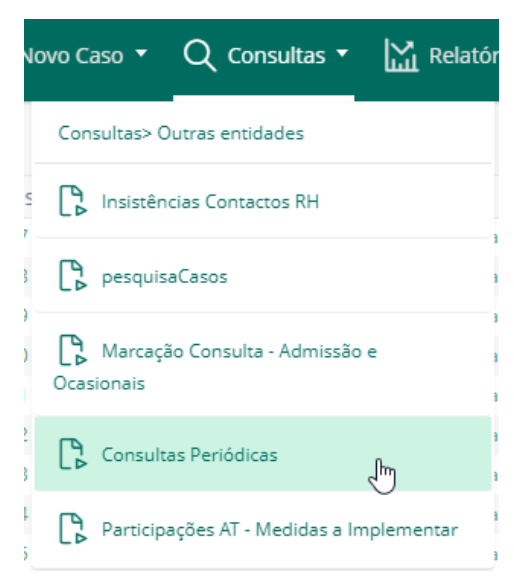

4) Colocar um pisco em "Ver tudo" para que o sistema retorne informações dos campos identificados

| Consultas Periódicas ×                           |                                   |  |                                  |             |          |                      |          |     |  |
|--------------------------------------------------|-----------------------------------|--|----------------------------------|-------------|----------|----------------------|----------|-----|--|
|                                                  |                                   |  |                                  |             |          |                      | Ver tude | • 🗹 |  |
| Número De Caso:                                  |                                   |  | Número Caso Validação:           |             |          | I                    |          |     |  |
| Numero Trabalhador:                              |                                   |  | Nome:                            |             |          | NIF:                 |          |     |  |
| Empresa:                                         |                                   |  | Consulta Validada:               | 🔵 Sim 🔵 Não |          | I                    |          |     |  |
| Data Prevista:                                   | dd/MM/yyyy                        |  | Data Prevista (até):             | dd/MM/yyyy  |          | Local Previsto:      |          |     |  |
| Data De Validação:                               | dd/MM/yyyy                        |  | Data De Validação (até):         | dd/MM/yyyy  |          | Validado Por:        |          |     |  |
| Nova Data Prevista:                              | dd/MM/yyyy                        |  | Nova Data Prevista (até):        | dd/MM/yyyy  |          | Novo Local Previsto: |          |     |  |
|                                                  |                                   |  |                                  |             |          | Outro Local:         |          |     |  |
| 💌 Dados de Realização da Co                      | 🕐 Dados de Realização da Consulta |  |                                  |             |          |                      |          |     |  |
| Data Agendada:                                   | dd/MM/yyyy                        |  | Data Agendada (até):             | dd/MM/yyyy  |          |                      |          |     |  |
| Data Realizada:                                  | dd/MM/yyyy                        |  | Data Realizada (até):            | dd/MM/yyyy  |          |                      |          |     |  |
| Responsabilidade pela não realização da consulta |                                   |  |                                  |             |          |                      |          |     |  |
| Responsabilidade VivaMais:                       | 🔘 Sim 🔘 Não                       |  | Responsabilidade<br>Trabalhador: | Sim Não     | <b>~</b> |                      |          |     |  |